## Rredatory Reports利用マニュアル

## https://app.cabells.com/academic

URL

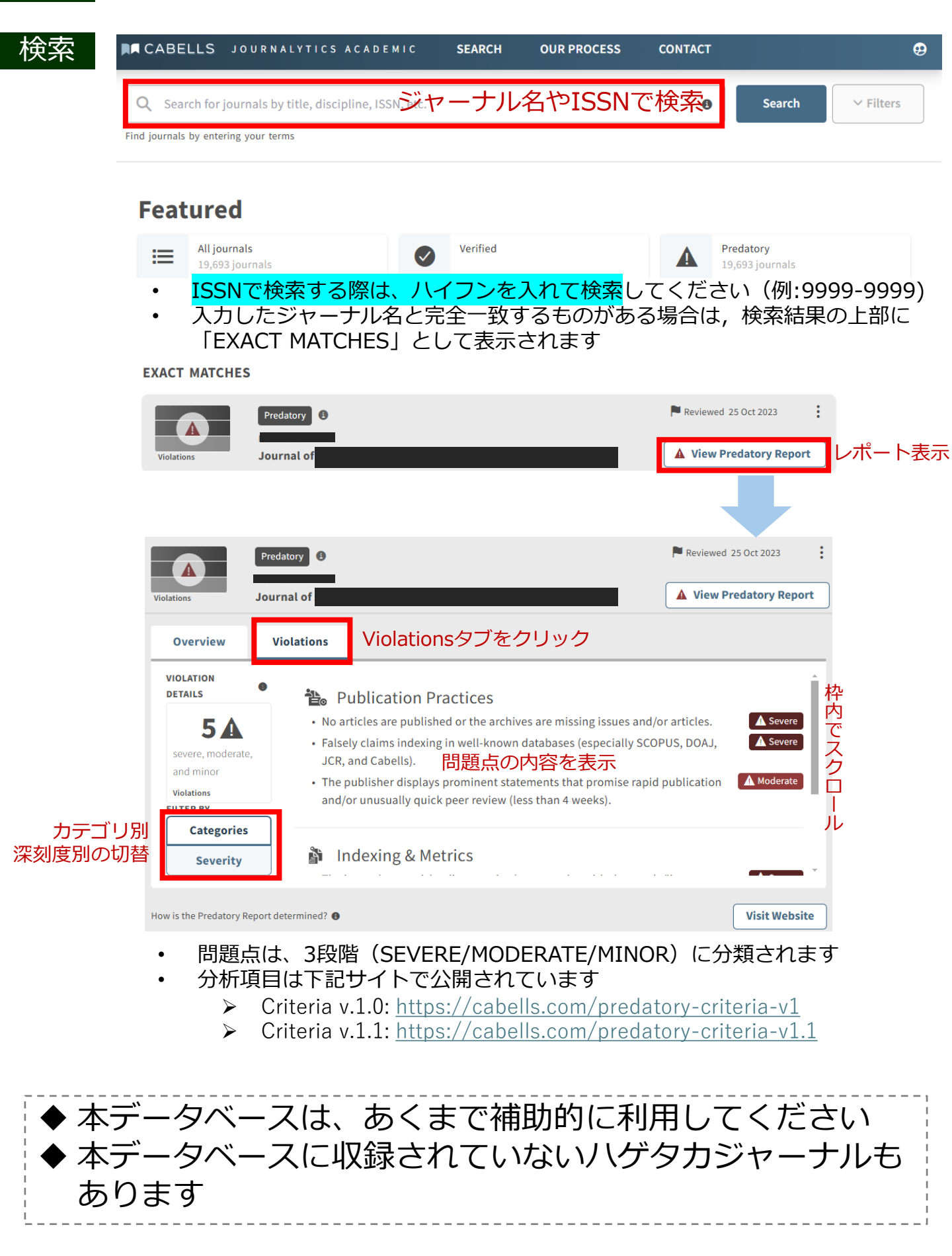